## **EPSON**<sup>®</sup>

## 

Kleurenscanner

# Installatiehandleiding

| 1 | Veiligheidsvoorschriften   |
|---|----------------------------|
| 2 | Kennismaken met uw scanner |
| 3 | De software installeren 8  |
| 4 | De scanner installeren11   |
| 5 | De scanner gebruiken 17    |
| 6 | Opties                     |
| 7 | Problemen?                 |

## Waar u bepaalde informatie kunt vinden

#### Installatiehandleiding (dit document)

Hierin wordt beschreven hoe u de scanner installeert, hoe u de software installeert en hoe u de scanner kunt gebruiken voor een aantal basishandelingen. Ook de installatie van de opties komt aan bod.

#### Online-gebruikershandleiding

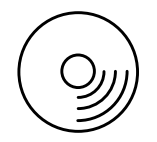

De cd-rom die bij de scanner is geleverd bevat naast de volgende handleiding ook de driver voor de scanner.

Hierin krijgt u basisinformatie over het scannen. Tevens vindt u hier informatie over de instellingen en functies van de scansoftware (EPSON Scan). Ook krijgt u informatie over onderhoud, probleemoplossing, technische specificaties en ondersteuning.

#### Informatie over de Epson-scansoftware (online-Help)

Hierin vindt u gedetailleerde informatie over EPSON Scan. Klik in het EPSON Scan-venster op de knop Help om de *online-Help van de software* te openen.

#### Informatie over andere software

Raadpleeg de documentatie van de betreffende programma's voor meer informatie.

Alle rechten voorbehouden. Niets uit deze uitgave mag worden verveelvoudigd, opgeslagen in een geautomatiseerd gegevensbestand of openbaar worden gemaakt, in enige vorm of op enige wijze, hetzij elektronisch, mechanisch, door fotokopieën, opnamen of op enige andere manier, zonder voorafgaande schriftelijke toestemming van Seiko Epson Corporation. Seiko Epson Corporation wijst alle patentaansprakelijkheid af wat betreft het gebruik van de informatie in deze uitgave. Evenmin kan Seiko Epson Corporation aansprakelijk worden gesteld voor schade voortvloeiende uit het gebruik van de informatie uit deze uitgave.

Seiko Epson Corporation noch zijn filialen kunnen door de koper van dit product of door derden verantwoordelijk worden gesteld voor schade, verlies of onkosten ontstaan als gevolg van: al dan niet foutief gebruik of misbruik van dit product of onbevoegde wijzigingen en herstellingen aan het product.

Seiko Epson Corporation noch zijn filialen kunnen verantwoordelijk worden gesteld voor schade of problemen voortvloeiende uit het gebruik van andere dan originele onderdelen of gebruiksgoederen kenbaar als Original Epson Products of Epson Approved Products by Seiko Epson Corporation.

EPSON Scan is deels gebaseerd op het werk van de Independent JPEG Group.

EPSON is een gedeponeerd handelsmerk van Seiko Epson Corporation.

Microsoft en Windows zijn gedeponeerde handelsmerken van Microsoft Corporation in de Verenigde Staten en andere landen.

Adobe, Acrobat Reader en Photoshop zijn gedeponeerde handelsmerken van Adobe Systems Incorporated.

Apple, Macintosh, Mac, iMac en Power Macintosh zijn gedeponeerde handelsmerken van Apple Computer, Inc.

SilverFast is een wettig gedeponeerd of gewoon handelsmerk van LaserSoft Imaging AG in de Verenigde Staten en andere landen.

Algemene kennisgeving: andere productnamen vermeld in deze uitgave dienen uitsluitend als identificatie en kunnen handelsmerken zijn van hun respectieve eigenaars.

Copyright © 2004 Seiko Epson Corporation, Nagano, Japan.

## Waarschuwingen, voorzorgsmaatregelen en opmerkingen

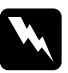

*Waarschuwingen* moet u zorgvuldig in acht nemen om lichamelijk letsel te voorkomen.

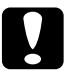

*Voorzorgsmaatregelen*, aangegeven met "Let op", moet u in acht nemen om schade aan het apparaat te voorkomen.

**Opmerkingen** bevatten belangrijke informatie over en handige tips voor het gebruik van uw scanner.

## Veiligheidsvoorschriften

## Belangrijke veiligheidsvoorschriften

Lees al deze veiligheidsvoorschriften en bewaar ze voor naslag. Volg alle op de scanner aangegeven waarschuwingen en aanwijzingen.

- Haal de stekker van de scanner uit het stopcontact voordat u het apparaat schoonmaakt. Maak voor het reinigen alleen gebruik van een vochtig doekje. Mors geen vloeistof op de scanner.
- Plaats de scanner niet op een onstabiele ondergrond of in de buurt van een radiator of andere warmtebron.
- Gebruik alleen het netsnoer dat bij dit apparaat is geleverd. Gebruik van een ander snoer kan leiden tot brand of een elektrische schok.
- □ Het netsnoer van dit product is uitsluitend bedoeld voor gebruik met dit product. Gebruik met andere apparatuur kan leiden tot brand of elektrische schokken.
- Gebruik alleen het type stroombron dat op het etiket van de scanner is aangegeven. Gebruik altijd een gewoon stopcontact en een netsnoer dat voldoet aan de betreffende lokale veiligheidsvoorschriften.
- Sluit alle apparatuur aan op goed geaarde stopcontacten. Gebruik geen stopcontacten in hetzelfde circuit als fotokopieerapparaten, airconditioners of andere apparaten die regelmatig worden in- en uitgeschakeld.
- Gebruik geen beschadigd of gerafeld netsnoer.

- Als u bij de scanner gebruikmaakt van een verlengsnoer, zorg er dan voor dat het totale amperage van de apparaten die via het verlengsnoer zijn aangesloten niet meer bedraagt dan het voor het verlengsnoer toegestane amperage. Zorg er bovendien voor dat het totaal van de ampèrewaarden van alle apparaten die zijn aangesloten op het wandstopcontact niet hoger is dan de maximumwaarde die is toegestaan voor het stopcontact.
- □ Probeer de scanner niet zelf te repareren, tenzij uitdrukkelijk in deze *installatiehandleiding* of de *online-gebruikershandleiding* wordt uitgelegd hoe u dit moet doen.
- □ Koppel de scanner los en laat reparatie of onderhoud over aan erkend onderhoudspersoneel als:
  - □ het netsnoer of de stekker is beschadigd;
  - □ vloeistof in de scanner is gekomen;
  - □ de scanner is gevallen of de behuizing beschadigd is;
  - de scanner niet normaal werkt of er een duidelijke wijziging in de prestaties optreedt. (Wijzig geen instellingen waarvoor in de gebruiksaanwijzing geen instructies worden gegeven.)
- □ Als u de scanner in Duitsland wilt gebruiken, let dan op het volgende:

de installatie van het gebouw moet beschikken over een stroomonderbreker van 10 of 16 A om de scanner te beschermen tegen kortsluiting en stroompieken.

#### Note for German-speaking users:

Bei Anschluss des Scanners an die Stromversorgung muss sichergestellt werden, dass die Gebäudeinstallation mit einer 10A- oder 16 A-Sicherung abgesichert ist.

# **2** Kennismaken met uw scanner

## De scanner uitpakken

De EPSON Expression 10000XL wordt geleverd met cd-roms met daarop de driversoftware (die de scanner aanstuurt) en een aantal extra programma's. De inhoud van de verpakking kan van land tot land verschillen.

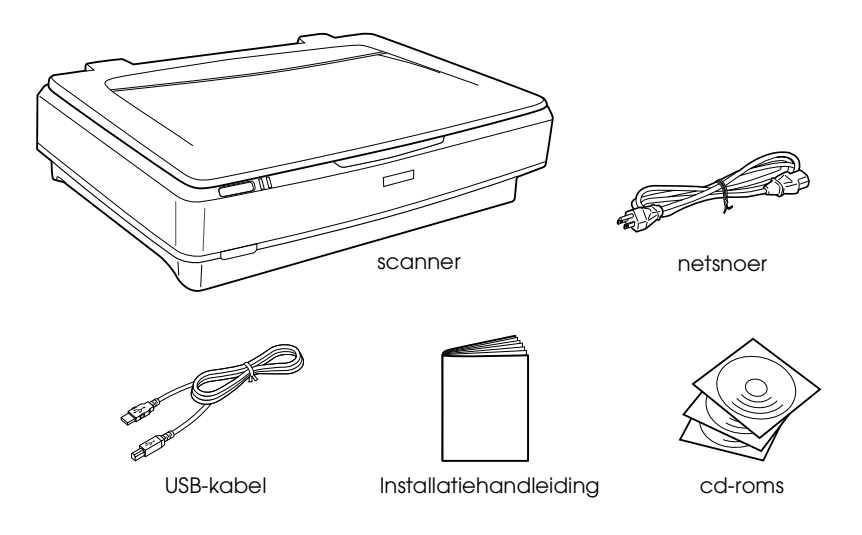

## Opties

U kunt de mogelijkheden van uw scanner uitbreiden met de volgende los verkrijgbare opties. Zie "Opties" op pagina 21 voor meer informatie over het gebruik van deze opties.

*Opmerking:* Niet alle opties zijn overal leverbaar.

#### Transparanteneenheid voor A3-formaat (B81336\*)

Hiermee kunt u transparante materialen scannen, voornamelijk 35-mm-dia's en -filmstroken. Het scangebied van de transparanteneenheid maakt het mogelijk om films te scannen van maximaal 309 x 420 mm groot.

#### Automatische documenttoevoer voor A3-formaat (B81321\*)

Hiermee kunt u in één keer maximaal 100 enkel- of dubbelzijdige pagina's scannen. Daarbij wordt het document van voren af aan gescand, zodat de paginavolgorde van het origineel behouden blijft.

Wanneer u deze optie gebruikt in combinatie met OCR-software voor tekstherkenning, kunt u de gescande tekst gebruiken in een tekstverwerker alsof u de tekst zelf had getypt.

#### EPSON Network Image Express Card (B80839\*)

Hiermee wordt het mogelijk om een Epson-scanner die EPSON Scan en een netwerkverbinding ondersteunt, te gebruiken in een netwerk. Zo kunt u diverse scantaken uitvoeren in een netwerkomgeving, en zo stroom en ruimte besparen. Raadpleeg voor meer informatie de handleiding die bij dit product wordt geleverd.

#### **Opmerking:**

*De asterisk staat voor het laatste cijfer van het productnummer, dat van land tot land verschilt.* 

## **3** De software installeren

De cd-rom met software bevat de scansoftware en de *online-gebruikershandleiding*.

U moet de software installeren VOORDAT u de scanner aansluit op uw computer.

#### **Opmerking**:

- □ Voor Windows XP en Windows 2000 moet u over beheerdersrechten beschikken om de software te kunnen installeren.
- □ EPSON Scan kan niet overweg met het UNIX-bestandssysteem voor Mac OS X. Installeer de software daarom op een schijf of partitie waarop dit bestandssysteem niet wordt gebruikt.

*Opmerking voor gebruikers van Mac OS X 10.3: Gebruik de functie Snelle gebruikersoverschakeling (Fast User Switching) niet tijdens het gebruik van de Expression 10000XL.* 

Plaats de cd-rom met software in de cd-rom- of dvd-lezer en start het installatieprogramma aan de hand van de volgende instructies.

## Voor gebruikers van Windows

- 1. Het installatieprogramma wordt automatisch gestart. Start het installatieprogramma eventueel zelf door te dubbelklikken op het cd-rompictogram EPSON.
- 2. Als u wordt gevraagd uw antivirussoftware uit te schakelen, klikt u op Ga door (Continue).
- 3. Selecteer de gewenste taal als u daarom wordt gevraagd.
- 4. Klik in het installatievenster op EPSON Scan installeren. Volg de instructies op het scherm tot de software volledig is geïnstalleerd.

- 5. Klik in het installatievenster op Gebruikershandleiding installeren. Volg de instructies op het scherm tot de software volledig is geïnstalleerd.
- 6. Wanneer de mededeling verschijnt dat de installatie is voltooid, klikt u op Afsluiten.

#### **Opmerking:**

Als Adobe Photoshop Elements en LaserSoft SilverFast nog niet op uw computer zijn geïnstalleerd, doet u dat alsnog. Gebruik hiervoor de cd-rom die bij de scanner is geleverd. U installeert de software door de betreffende cd-rom in de cd-romlezer te plaatsen en verder de instructies op het scherm te volgen.

## Voor gebruikers van Macintosh

#### **EPSON Scan installeren**

1. Voor gebruikers van Mac OS X:

Dubbelklik op het cd-rompictogram EPSON op het bureaublad. Dubbelklik op de map EPSON Scan in de map EPSON en dubbelklik vervolgens op de map Mac OS X.

#### Voor gebruikers van Mac OS 9:

Dubbelklik op de map EPSON Scan in de map EPSON. Dubbelklik op de map Mac OS 9 gevolgd door de map voor de gewenste taal. Als de map EPSON Scan niet automatisch wordt geopend, dubbelklikt u op het cd-rompictogram EPSON.

2. Dubbelklik op het pictogram EPSON Scan Installer en volg verder de instructies op het scherm tot de software volledig is geïnstalleerd.

#### Voor gebruikers van Mac OS X:

Als het venster voor identiteitscontrole verschijnt, voert u de naam en het wachtwoord van de beheerder in en klikt u vervolgens op OK.

3. Wanneer de mededeling verschijnt dat de installatie is voltooid, klikt u op Stoppen.

#### Gebruikershandleiding installeren

1. Voor gebruikers van Mac OS X: Dubbelklik op het cd-rompictogram EPSON op het bureaublad en dubbelklik vervolgens op de map Handleiding in de map EPSON.

#### Voor gebruikers van Mac OS 9:

Dubbelklik op het pictogram Handleiding in de map EPSON. Als de map EPSON Scan niet automatisch wordt geopend, dubbelklikt u op het cd-rompictogram EPSON.

- 2. Dubbelklik op de map van de gewenste taal en dubbelklik vervolgens op het pictogram van de Installer. Volg de instructies op het scherm tot de software volledig is geïnstalleerd.
- 3. Wanneer de mededeling verschijnt dat de installatie is voltooid, klikt u op OK.

#### **Opmerking**:

Als Adobe Photoshop Elements en LaserSoft SilverFast nog niet op uw computer zijn geïnstalleerd, doet u dat alsnog. Gebruik hiervoor de cd-rom die bij de scanner is geleverd. U installeert de software door de betreffende cd-rom in de cd-romlezer te plaatsen en verder de instructies op het scherm te volgen.

## **4** De scanner installeren

## Een plaats kiezen voor de scanner

Kies een geschikte plaats voor de scanner aan de hand van de volgende aanwijzingen.

- Plaats de scanner op een vlakke, stabiele ondergrond. Als de scanner scheef staat, kunnen er problemen optreden bij het scannen.
- Plaats de scanner dusdanig dat de interfacekabel gemakkelijk op de computer kan worden aangesloten.
- Plaats de scanner vlak bij een stopcontact waar de stekker van het netsnoer er gemakkelijk kan worden uitgetrokken.
- Zorg dat de scanner niet wordt blootgesteld aan hoge temperaturen, vocht en uitzonderlijk veel stof en vuil.
   Vermijd plaatsen die onderhevig zijn aan snelle wisselingen in temperatuur of luchtvochtigheid.
- Plaats de scanner nooit in direct zonlicht en sterke lichtbronnen.
- Vermijd plaatsen die onderhevig zijn aan schokken en trillingen.

□ Laat altijd voldoende ruimte vrij achter de scanner voor de kabels en boven de scanner om het deksel helemaal open te kunnen zetten.

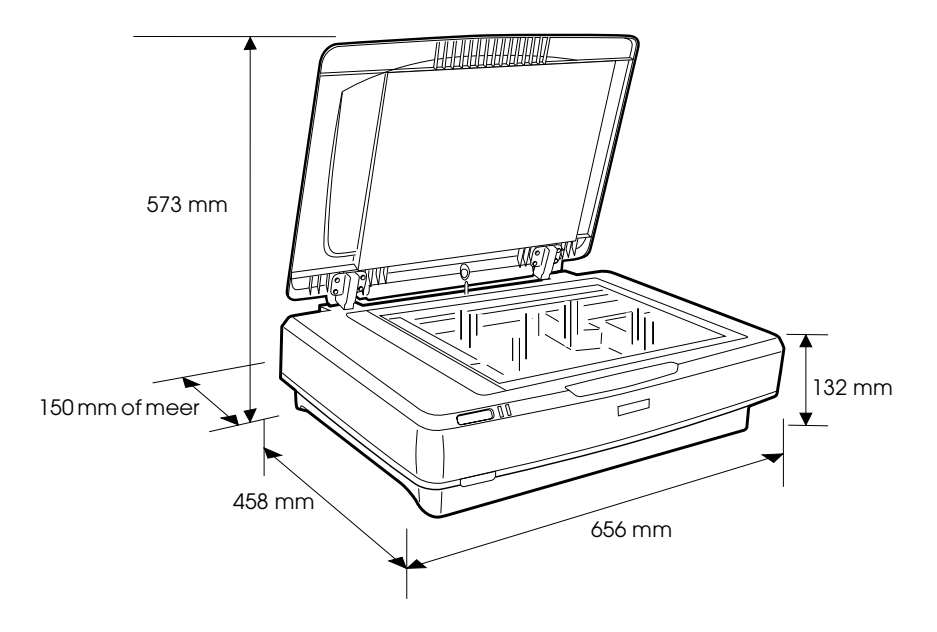

## Klaarmaken voor gebruik

U moet de software installeren VOORDAT u de scanner aansluit op uw computer.

1. Controleer of de scanner uitstaat. De scanner staat uit wanneer de aan-uitknop  $\mathbb{O}$  niet is ingedrukt.

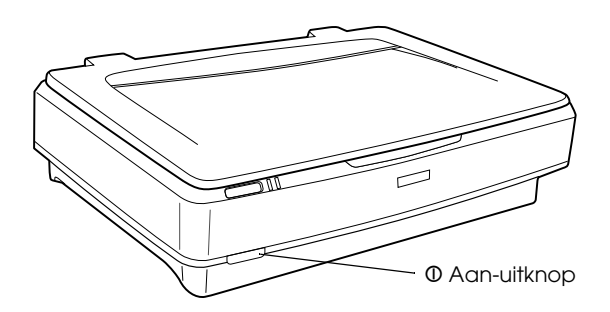

2. Steek het netsnoer in de daarvoor bestemde aansluiting achter op de scanner. Steek het andere uiteinde in het stopcontact.

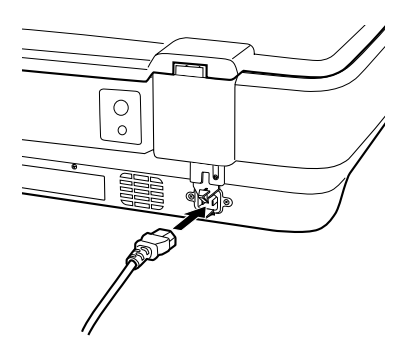

#### **Opmerking:**

Wanneer u het netsnoer in het apparaat steekt, moet u voldoende kracht zetten, omdat u op deze manier tegelijk de transportvergrendeling ongedaan maakt. 3. Zet de scanner aan door de aan-uitknop  $\mathbb{O}$  in te drukken.

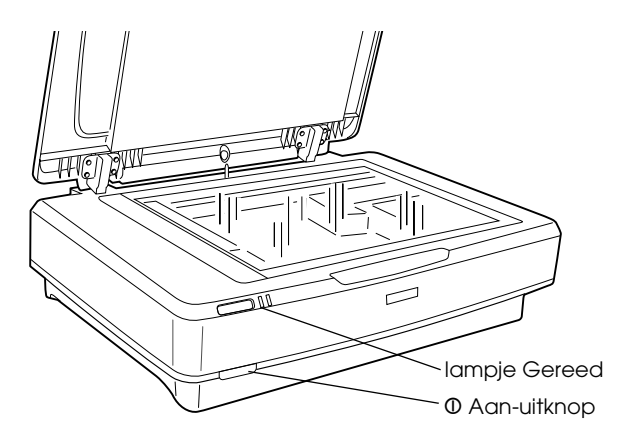

De scanner gaat aan en begint met initialiseren. Het groene lampje Gereed knippert terwijl de scanner bezig is met initialiseren. Hierna stopt het lampje met knipperen (het blijft groen branden). Dit betekent dat de scanner klaar is voor gebruik.

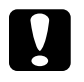

#### Let op:

Wacht na het uitzetten van de scanner ten minste 10 seconden voordat u de scanner weer aanzet.

## De scanner aansluiten op de computer

Hierna wordt beschreven hoe u de scanner aansluit via de USBof IEEE 1394-interface.

#### **Opmerking:**

- Zorg ervoor dat u de scansoftware installeert voordat u de scanner op de computer aansluit. Zie "De software installeren" op pagina 8 voor meer informatie.
- Gebruik de USB-interfacekabel en IEEE 1394-interfacekabel nooit tegelijk.
- □ *U mag de USB- of IEEE 1394-kabel niet aansluiten of losmaken terwijl de scanner in gebruik is.*

## De scanner aansluiten met de USB-kabel

#### **Opmerking:**

*Een USB 2.0 Hi-Speed-verbinding wordt niet ondersteund door Windows 98, Windows Me en Mac OS 9.* 

Steek het ene uiteinde van de bijgeleverde USB-kabel in de USB-poort achter op de scanner en het andere uiteinde in een USB-hub of een USB-poort op de computer.

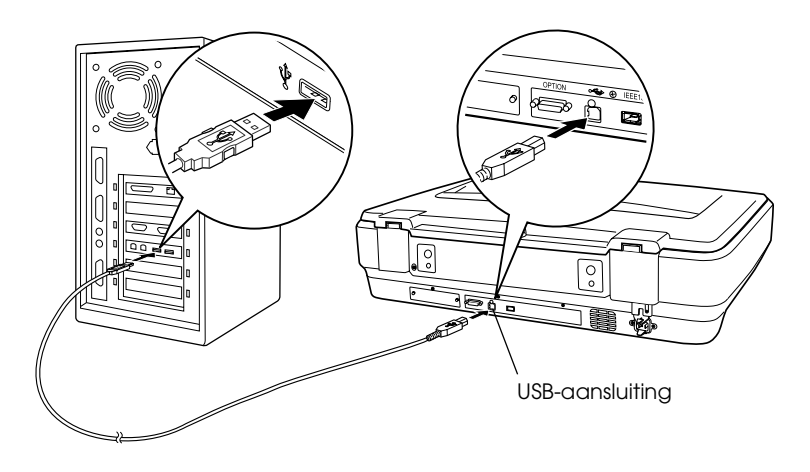

#### **Opmerking:**

- Wanneer u een USB 2.0 Hi-Speed-verbinding wilt gebruiken, moet u ervoor zorgen dat het USB 2.0 Host-stuurprogramma van Microsoft op uw computer is geïnstalleerd.
- Als u de scanner aansluit via meer dan één hub, werkt uw systeem misschien niet goed. Sluit de scanner in dat geval rechtstreeks aan op de USB-poort van de computer. Uw systeem kan ook problemen ondervinden als u een andere USB-kabel gebruikt dan de kabel die door EPSON is meegeleverd.

## De scanner aansluiten met de IEEE 1394-kabel

#### **Opmerking:**

- Een IEEE 1394-verbinding wordt niet ondersteund door Windows 98.
- □ *U* moet zelf voor een IEEE 1394-kabel zorgen om deze procedure te kunnen uitvoeren.
- 1. Sluit het ene uiteinde van de IEEE 1394-kabel aan op de IEEE 1394-poort achter op de scanner.

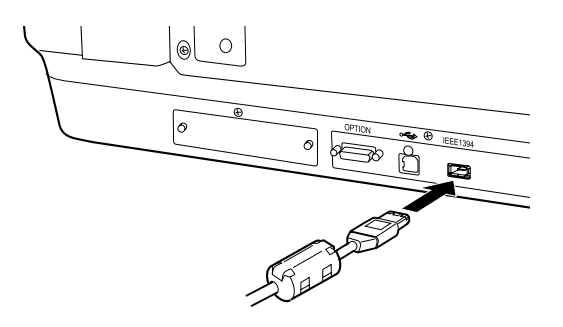

2. Steek het andere uiteinde van de kabel in de IEEE 1394-poort op de computer of een ander IEEE 1394-apparaat.

Als er al andere IEEE 1394-apparaten op de computer zijn aangesloten, sluit de scanner dan aan als laatste IEEE 1394-apparaat van de hele keten.

#### **Opmerking:**

Gebruik bij voorkeur een IEEE 1394-kabel met aan beide uiteinden een zespolige connector. Als uw andere IEEE 1394-apparatuur werkt met vierpolige connectors, hebt u een speciaal verloopkabeltje nodig.

## Een document op de scanner plaatsen

- 1. Zorg ervoor dat de scanner aanstaat.
- 2. Open het deksel en plaats het document met de te scannen zijde naar beneden op de glasplaat.

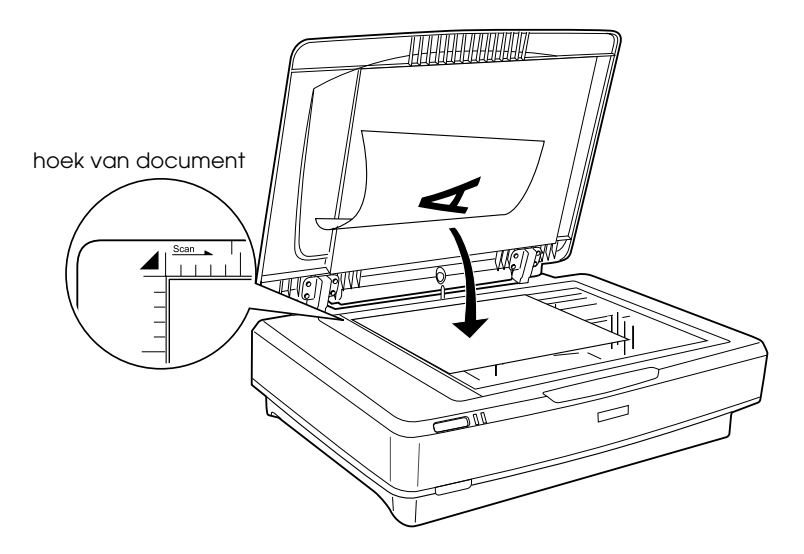

#### **Opmerking:**

Een gebied van  $1\pm0,5$  mm langs de horizontale en verticale randen van de glasplaat kan niet worden gescand.

3. Sluit het deksel.

#### **Opmerking:**

- □ *Plaats geen zware voorwerpen op de scanner.*
- □ *Verplaats de scanner niet tijdens het scannen om vervorming van de gescande afbeelding te voorkomen.*

Nederlands

## Documenten scannen met EPSON Scan

EPSON Scan heeft drie modi voor het scannen van afbeeldingen: thuismodus, kantoormodus en professionele modus. In dit gedeelte wordt beschreven hoe u EPSON Scan in de thuismodus start vanuit Photoshop Elements. Gebruik van de thuismodus houdt in dat u afbeeldingen scant op basis van enkele standaardinstellingen. Zie de *online-gebruikershandleiding* en de *online-Help van de software* voor meer informatie.

#### **Opmerking:**

*Zie "De software installeren" op pagina 8 om de software te installeren vanaf de cd-rom, als de online-gebruikershandleiding niet op uw computer staat.* 

#### Opmerking voor gebruikers van Macintosh:

De meeste illustraties die in dit gedeelte worden getoond, hebben betrekking op Windows. Ze kunnen afwijken van wat u op uw scherm ziet. De instructies zijn echter gelijk, tenzij anders vermeld.

#### Opmerking voor gebruikers van Mac OS X 10.3:

Gebruik de functie Snelle gebruikersoverschakeling (Fast User Switching) niet tijdens het gebruik van de Expression 10000XL.

1. Start Adobe Photoshop Elements.

#### Voor gebruikers van Windows:

Klik op Start, wijs naar Alle programma's (All Programs) (Windows XP) of Programma's (Programs) (Windows 2000, Me of 98) en klik op Adobe Photoshop Elements.

#### Voor gebruikers van Macintosh:

Dubbelklik op de map Adobe Photoshop Elements in Macintosh HD en dubbelklik vervolgens op het pictogram Photoshop Elements. 2. Selecteer Importeren (Import) in het menu Bestand (File) en kies EPSON Expression 10000XL. EPSON Scan wordt gestart.

*Opmerking voor gebruikers van Windows XP: Selecteer de scanner niet met de optie* WIA-EPSON Expression10000XL *in het menu. Doet u dit wel, dan kan de functionaliteit van de Epson-scanner niet volledig worden benut.* 

3. Geef het Documenttype, Beeldtype en de Bestemming op voor uw afbeeldingen.

| EPSO                        | ON Scan   | Modus:<br>Thuismodus | * |
|-----------------------------|-----------|----------------------|---|
| Documenttype                |           |                      |   |
| Foto                        | )         |                      | * |
| Beeldtype                   |           |                      |   |
| <ul> <li>Kleuren</li> </ul> | 🔿 Grijs   | ◯ Zwart-wit(B)       |   |
| Bestemming                  |           |                      |   |
| O Scherm/web                | O Printer | ○ Aangepast          |   |
| Resolutie:                  | 300       | 🚩 dpi                |   |
| Doelgrootte(Z):             | Origineel | <u>x</u>             |   |

4. Klik op Voorbeeldscan om een voorbeeld van de afbeelding weer te geven.

| Automatische voorbeeldscan |                 |
|----------------------------|-----------------|
| Voorbeeldscan V            | <u>S</u> cannen |

5. Geef het uitvoerformaat van de gescande afbeelding op bij Doelgrootte.

| Doelgrootte[∠]:         | Origineel | ✓ <u>Λ</u> |
|-------------------------|-----------|------------|
| Beeld <u>a</u> anpassir | ıgen      |            |

- 6. Klik op Scannen. EPSON Scan begint met scannen.
- 7. De gescande afbeelding wordt naar Adobe Photoshop Elements verzonden. Klik op Sluiten om EPSON Scan te sluiten, indien nodig.
- 8. Selecteer Opslaan als (Save As) in het menu Bestand (File) van Adobe Photoshop Elements.
- 9. Typ een bestandsnaam, selecteer een bestandstype en klik vervolgens op Opslaan.

**6** Opties

## De transparanteneenheid gebruiken

De apart verkrijgbare transparanteneenheid voor A3-formaat (B81336\*) maakt het mogelijk om films en dia's te scannen in kleur. U kunt een eenmaal geïnstalleerde transparanteneenheid gewoon laten zitten, zelfs wanneer u opnieuw reflecterende (papieren) documenten wilt scannen.

## De transparanteneenheid uitpakken

Controleer of alle getoonde onderdelen aanwezig zijn en of geen enkel onderdeel beschadigd is tijdens het transport. Neem contact op met uw Epson-leverancier als er onderdelen ontbreken of beschadigd zijn.

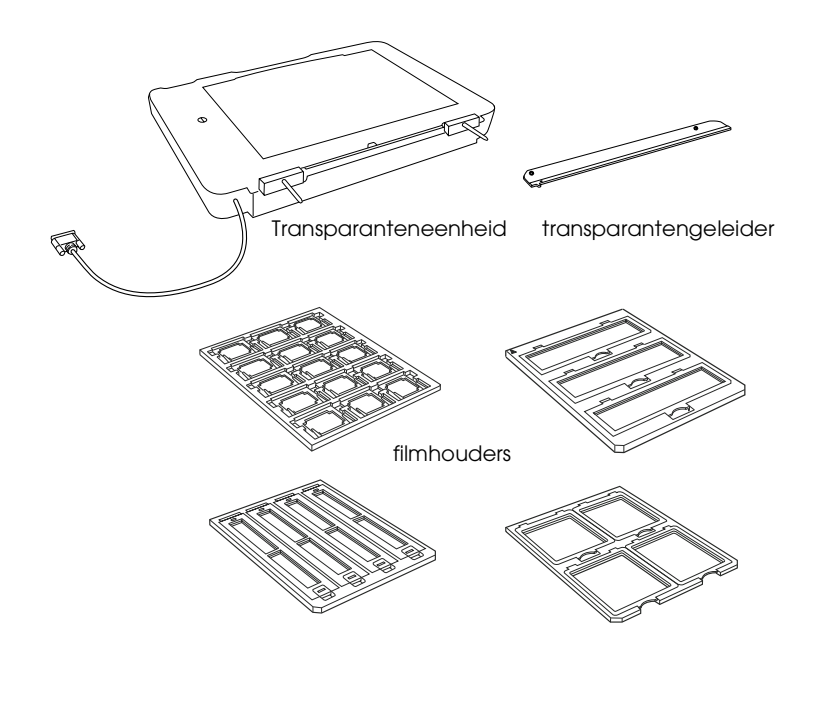

Nederlands

## De transportvergrendeling ongedaan maken

Voordat u de transparanteneenheid installeert, moet u eerst de transportvergrendeling ongedaan maken.

- 1. Zet de eenheid op zo'n manier dat de glazen zijde naar boven is gekeerd.
- 2. Draai de transportvergrendeling met een muntstuk een kwartslag linksom om de vergrendeling ongedaan te maken.

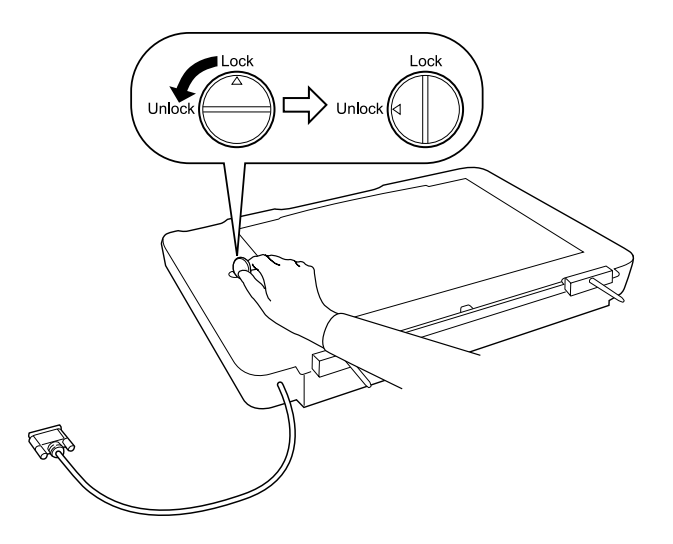

#### **Opmerking:**

- □ Voordat u de scanner vervoert, moet u de transportvergrendeling weer vergrendelen. Zo voorkomt u schade.
- Als de lamp van de eenheid zich niet in de uitgangspositie bevindt, kunt u de transportvergrendeling niet verdraaien. Als dit het geval is, moet u de eenheid aan de scanner bevestigen, de eenheid sluiten en de scanner aanzetten. De lamp van de eenheid zal nu terugkeren naar de uitgangspositie. Zet de scanner uit en verwijder de transparanteneenheid.

## De transparanteneenheid installeren

Voer de onderstaande stappen uit om de transparanteneenheid te installeren.

- 1. Zorg ervoor dat de scanner uitstaat en trek het netsnoer uit de scanner.
- 2. Open het deksel en trek het recht omhoog uit de scanner.
- 3. Houd de pennen van de eenheid boven de openingen in de scanner en laat de eenheid zakken. De eenheid moet goed op de scanner liggen, met de pennen stevig in de openingen.

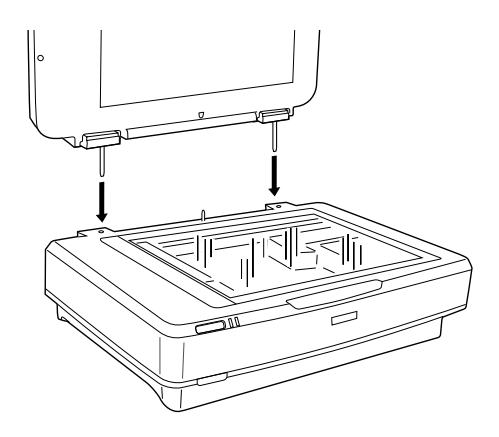

4. Verwijder de mat voor reflecterende documenten uit de transparanteneenheid (zie illustratie).

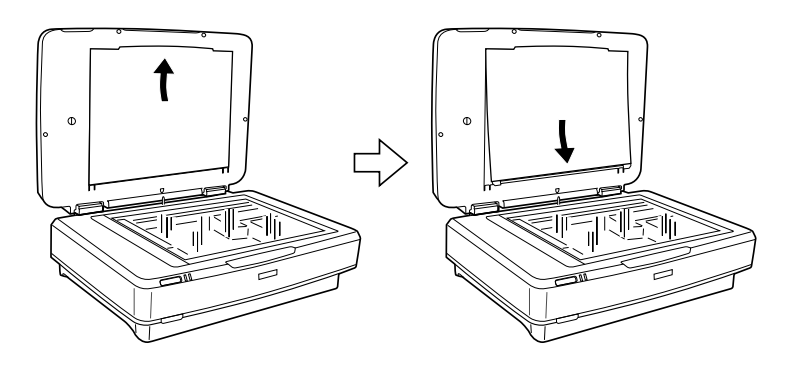

Nederlands

5. Plaats de transparantengeleider op de glasplaat van de scanner (zie illustratie).

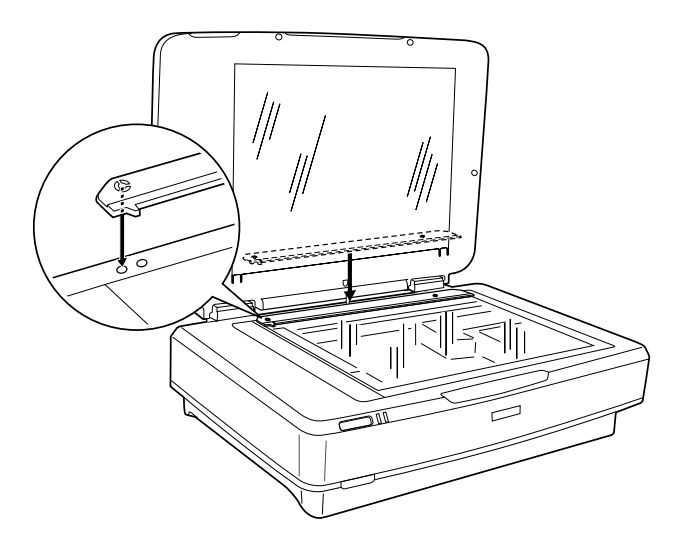

- 6. De transparanteneenheid sluiten.
- 7. Sluit de connector van de transparanteneenheid aan op de optieconnector achter op de scanner.

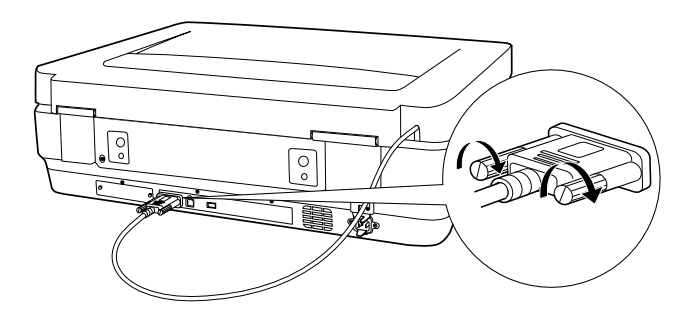

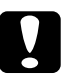

#### Let op:

Plaats geen zware voorwerpen op de transparanteneenheid, want anders kan de eenheid beschadigd raken. Zie de *online-gebruikershandleiding* voor het scannen van dia's of filmstroken (negatieven of dia's).

#### **Opmerking:**

Als de online-gebruikershandleiding niet op uw computer staat, zie dan "De software installeren" op pagina 8 om de software te installeren vanaf de cd-rom.

## De automatische documenttoevoer gebruiken

Met de automatische documenttoevoer voor A3-formaat (B81321\*) kunt u automatisch meerdere pagina's tellende documenten in de scanner laden. De documenttoevoer is met name handig voor OCR (optische tekstherkenning) of voor het maken van een database met afbeeldingen.

## De automatische documenttoevoer uitpakken

Controleer bij het uitpakken of alle getoonde onderdelen aanwezig zijn en of geen enkel onderdeel beschadigd is. Neem onmiddellijk contact op met uw Epson-leverancier als er onderdelen ontbreken of beschadigd zijn.

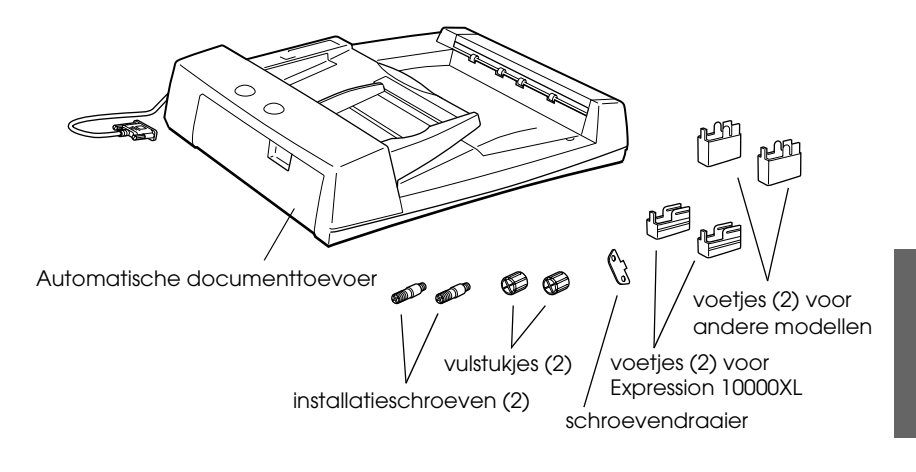

## De automatische documenttoevoer installeren

Houd bij de installatie van de automatische documenttoevoer rekening met het volgende:

- □ De automatische documenttoevoer is zwaar. Vraag eventueel hulp bij het tillen.
- □ De automatische documenttoevoer is groot. Maak voldoende ruimte vrij rond de scanner.

Voer de onderstaande stappen uit om de automatische documenttoevoer op uw Epson-scanner te installeren.

- 1. Zorg ervoor dat de scanner uitstaat en trek het netsnoer uit het stopcontact.
- 2. Open het deksel en trek het recht omhoog uit de scanner.
- 3. Breng de twee kleinste voetjes (met een groef aan de zijkant) aan zoals getoond in de illustratie.

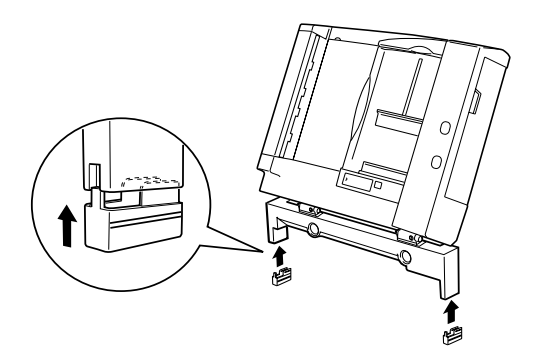

#### **Opmerking:**

Wanneer u de voetjes wilt verwijderen, moet u ze draaien en wegtrekken zoals hier getoond.

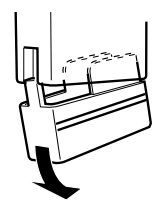

4. Steek de installatieschroeven in de openingen achter op de scanner en zet ze vast met de bijgeleverde schroevendraaier.

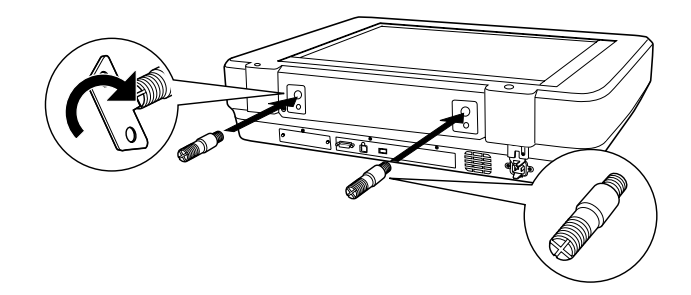

5. Breng de automatische documenttoevoer op gelijke hoogte met de installatieschroeven. Schuif de openingen over de installatieschroeven.

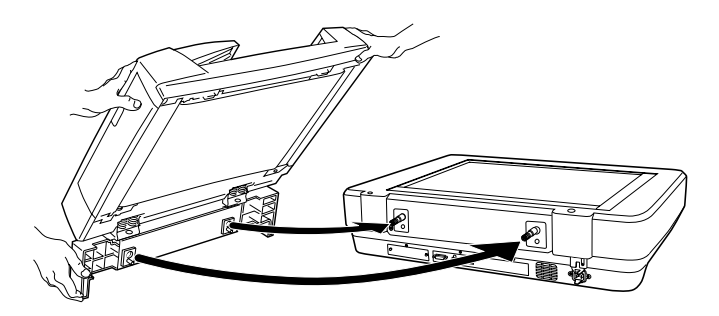

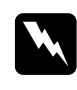

*Waarschuwing:* De automatische documenttoevoer is zwaar. Vraag hulp bij het tillen. 6. Plaats de vulstukjes op de installatieschroeven en zet ze vast met de bijgeleverde schroevendraaier.

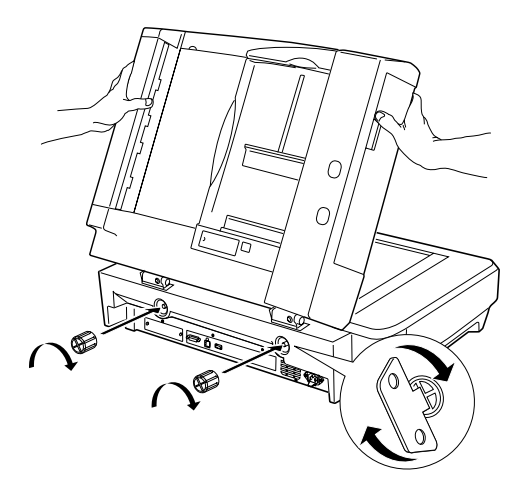

7. Steek de connector van de automatische documenttoevoer in de optie-interface van de scanner.

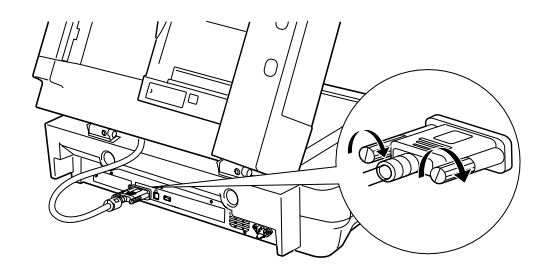

8. Sluit de automatische documenttoevoer.

Zie de *online-gebruikershandleiding* voor meer informatie over het gebruik van de automatische documenttoevoer.

#### **Opmerking:**

Als de online-gebruikershandleiding niet op uw computer staat, zie dan "De software installeren" op pagina 8 om de software te installeren vanaf de cd-rom.

## De als optie verkrijgbare Network Image Express Card gebruiken

De EPSON Network Image Express Card (B80839\*) maakt het mogelijk om een EPSON-scanner met ondersteuning van netwerkfuncties te gebruiken in een netwerk. Dit is dus een alternatief voor aansluiting van de scanner op een server. Raadpleeg voor meer informatie de documentatie die bij de EPSON Network Image Express Card wordt geleverd.

#### **Opmerking:**

Installeer geen andere optiekaart dan de EPSON Network Image Express Card (B80839\*), want anders kan het apparaat beschadigd raken.

### Systeemvereisten

De Network Image Express Card ondersteunt de volgende omgevingen.

#### Windows

| Besturingssysteem | Windows <sup>®</sup> XP, 2000, Me en 98 |
|-------------------|-----------------------------------------|
| Protocol          | TCP/IP                                  |

#### Macintosh

| Besturingssysteem | Mac OS 9.1 tot 9.2, Mac OS X 10.2 en hoger |
|-------------------|--------------------------------------------|
| Protocol          | TCP/IP                                     |

## De Network Image Express Card installeren

Voer de onderstaande stappen uit om de Network Image Express Card in de scanner te installeren.

- 1. Zet de scanner uit. Trek alle netsnoeren uit het stopcontact en maak vervolgens alle kabels los die op het achterpaneel van de scanner zijn aangesloten.
- Verwijder beide schroeven met een kruiskopschroevendraaier en verwijder vervolgens het plaatje. Bewaar de schroefjes. U hebt ze weer nodig wanneer u het afdekplaatje opnieuw wilt aanbrengen.
- 3. Schuif de Network Image Express Card in de uitbreidingssleuf van de scanner.

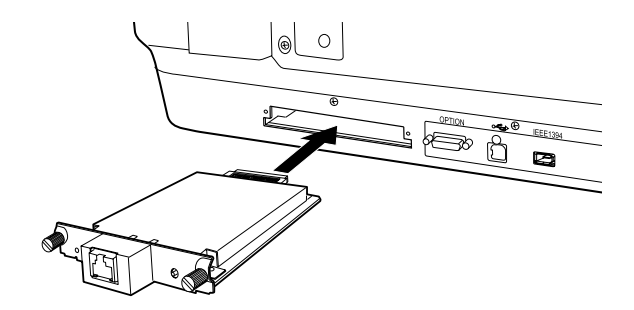

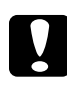

Let op:

*Plaats of verwijder de Network Image Express Card niet in of uit de scanner wanneer de scanner aanstaat, want anders kan het apparaat beschadigd raken.* 

4. Initialiseer de Network Image Express Card. U doet dit door de scanner aan te zetten terwijl u de resetknop van de Network Image Express Card 10 seconden ingedrukt houdt tot het rode statuslampje en groene datalampje gaan branden.

#### **Opmerking:**

Vergeet de Network Image Express Card nooit te initialiseren nadat u de kaart (opnieuw) in de scanner hebt geplaatst.

- 5. Zet de scanner uit.
- 6. Steek het ene uiteinde van een Ethernet-kabel (STP-kabel van categorie 5) in de RJ-45-connector van de Network Image Express Card en sluit het andere uiteinde aan op het netwerk.

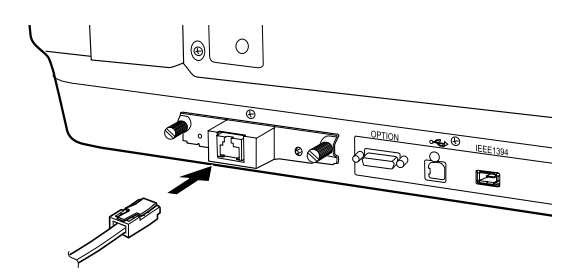

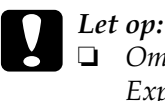

- Om storingen te voorkomen moet u de Network Image Express Card aansluiten met een STP-kabel van categorie 5.
- Sluit de Network Image Express Card en de computer niet rechtstreeks op elkaar aan. Gebruik altijd een hub om de Network Image Express Card op te nemen in het netwerk.
- 7. Zet de scanner aan.
- 8. Controleer de lampjes op de Network Image Express Card. De initialisatie duurt zolang het rode statuslampje en het groene datalampje branden. Zodra het oranje statuslampje gaat branden, is de initialisatie voltooid.

Nu kunt u de Network Image Express Card configureren. Raadpleeg de documentatie die bij de EPSON Network Image Express Card wordt geleverd voor meer informatie over het gebruik van de scanner in een netwerk.

**7** Problemen?

## De lampjes op de scanner controleren

| Lampje         | Beschrijving                                                                               |
|----------------|--------------------------------------------------------------------------------------------|
| Knippert groen | De scanner is bezig met opwarmen of scannen.                                               |
| Groen          | De scanner is klaar om te scannen.                                                         |
| Knippert rood  | Start de computer opnieuw en zet de scanner<br>uit. Probeer het vervolgens opnieuw.        |
|                | Als het rode lampje dan nog steeds knippert,<br>moet u contact opnemen met de leverancier. |
| Rood           | Voer de scanopdracht opnieuw uit.                                                          |
| Uit            | Zorg ervoor dat de scanner op de computer is aangesloten en aanstaat.                      |

Controleer eerst de lampjes op de scanner.

### Problemen oplossen

Als uw probleem hier wordt genoemd, probeert u de voorgestelde oplossingen.

| Probleem                                                                                  | Oplossing                                                                                                    |
|-------------------------------------------------------------------------------------------|----------------------------------------------------------------------------------------------------|
| Er verschijnt een wizard<br>over nieuwe hardware<br>op het scherm.                        | Klik op Annuleren (Cancel) en volg verder de<br>stappen die beschreven staan bij "De software<br>installeren" op pagina 8. Maak de scanner los<br>voordat u de software installeert. |
| U ziet een bericht over<br>een HI-SPEED USB-<br>apparaat (bij gebruik<br>van Windows XP). | Klik op <b>x</b> in de hoek van het berichtvenster om<br>het venster te sluiten. Uw scanner zal normaal<br>functioneren, maar niet op maximale snelheid.                             |
| Ukrijgt een foutmelding<br>wanneer u probeert te<br>scannen of de scanner<br>scant niet.  | Zorg ervoor dat de scanner op de computer en<br>op het lichtnet is aangesloten, en dat de<br>scanner aanstaat.                                                                       |
| Het hoekje van de foto<br>is niet gescand.                                                | Houd uw foto ten minste 1,5 mm verwijderd van<br>de boven- en rechterrand van de glasplaat.                                                                                          |

### Meer te weten komen over de scanner

Meer informatie vindt u in de volgende bronnen.

Dubbelklik op het pictogram Exp10000XL Gebruikershandleiding op het bureaublad. Microsoft Internet Explorer of Netscape Navigator (versie 5.0 of hoger) moet op uw computer zijn geïnstalleerd om de online-gebruikershandleiding te kunnen raadplegen.

#### **Opmerking:**

Als de online-gebruikershandleiding niet op uw computer staat, zie dan "De software installeren" op pagina 8 om de software te installeren vanaf de cd-rom.

□ Online-Help voor EPSON Scan: Klik op de knop Help of het vraagteken dat in het venster van deze software wordt weergegeven.